## **ALL6500-Printserver**

- 1. Schließen sie den USB Drucker an einem der USB Anschlüsse an und vergewissern sie sich im Webmenü ob der Drucker richtig erkannt wurde
- 2. Wählen sie in Windows Startmenü den Punkt "Drucker und Faxgeräte" aus
- 3. Klicken sie auf "Drucker hinzufügen"
- 4. Es startet nun der Drucker-Assistent, klicken sie anschließend auf weiter
- 5. Setzen sie einen Punkt bei Netzwerkdrucker oder ein Drucker der an einem anderen Computer angeschlossen ist.
- 6. Klicken sie auf Verbindung mit einem Drucker im Internet oder Heim-/Firmennetzwerk herstellen geben sie als URL folgende Adresse an

http://ALL6500\_IP\_ADRESS:631/printers/usb-prin ter

- 7. Wählen sie nun ihren Druckertreiber aus, oder geben sie den richtigen Pfad zur Treiberdatei an.
- 8. Windows fragt sie nun ob der Drucker als Standarddrucker eingerichtet werden soll. Klicken sie nun auf "JA" und anschließend auf fertig stellen.